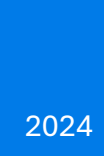

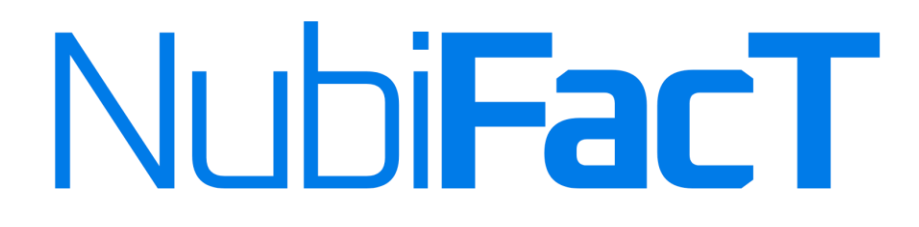

## Versão 1.0

# MANUAL DA APLICAÇÃO

NUBIFACT 1.0 SIMTECH – COMÉRCIO & PRESTAÇÃO DE SERVIÇOS, LDA

SIMTECH - COMÉRCIO & PRESTAÇÃO DE SERVIÇOS, LDA

-----

Website: www.simtech.co.ao | E-mail: geral@simtech.co.ao

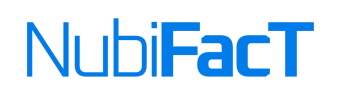

## Conteúdo

| Apresentação NubiFacT         | 3  |
|-------------------------------|----|
| Requisitos para instalação    | 3  |
| Estrutura dos Menus:          | 5  |
| Utilizadores                  | 6  |
| Dados da Empresa - Atualizar  | 8  |
| Atualizar Dados da Loja/Caixa | 9  |
| Produtos                      | 10 |
| Clientes                      | 12 |
| Conta Corrente                | 13 |
| Compras                       | 14 |
| AG Tributária                 | 17 |
| POS – Ponto de Vendas         | 17 |
| Arquivo de Pessoal            | 18 |
| Documentos                    | 19 |

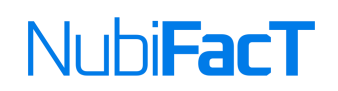

## Lista de Figuras

| Figura 1 - Tela Inicial                    | 4  |
|--------------------------------------------|----|
| Figura 2 - Tela de Login                   | 4  |
| Figura 3 - Dashboard                       | 5  |
| Figura 4 - Definições/Utilizadores         | 7  |
| Figura 5 - Lista de Utilizadores           | 7  |
| Figura 6 - Cadastrar Novo Usuário          | 8  |
| Figura 7 - Atualizar Dados da Empresa      | 8  |
| Figura 8 - Atualizar Coordenadas Bancárias | 9  |
| Figura 9 - Listagem das Lojas e Caixas     | 9  |
| Figura 10 - Atualização dos Dados da Loja  | 10 |
| Figura 11 - Listagem de Produtos           | 10 |
| Figura 12 - Movimentos de Stock            | 12 |
| Figura 13 - Listagem de Clientes           | 13 |
| Figura 14 - Conta Corrente                 | 14 |
| Figura 15 - Listagem das Encomendas        | 15 |
| Figura 16 - Novo Fornecedor                | 15 |
| Figura 17 - Exemplo de Encomenda           | 16 |
| Figura 18 - AG Tributária                  | 17 |
| Figura 19 - Ponto de Vendas POS            | 18 |
| Figura 20 - Cadastro de Funcionário        | 18 |
| Figura 21 - Novo Documento                 | 19 |
| Figura 22 - Listagem das Faturas           | 19 |
| Figura 23 - Faturas por Liquidar           | 20 |
|                                            |    |

SIMTECH - COMÉRCIO & PRESTAÇÃO DE SERVIÇOS, LDA

## Apresentação NubiFacT

O **NubiFacT** é um Sistema de Faturação Online e POS, que permite o gerenciamento do seu negócio, tais como Lojas, Armazéns, Farmácias, Bares, etc e que integra também o módulo de Recursos Humanos.

Que têm como objectivo ajudá-lo na gestão RIGOROSA da sua Empresa, proporcionando um Ambiente em cloud que vai garantair a eficiência digital do seu negócio.

O NubiFacT não é um software indicado para Empresas que não desejam crescer financeiramente, por isso a nossa política não se aplica à Empresas sem ambição.

Esse manual é para uso exclusivo de Empresas ou Singulares que tenham uma subscrição da aplicação ou outro contrato expressamente assinado com a **SIMTECH**.

#### Requisitos para instalação

O **NubiFacT** é um sistema multiplataforma, que roda em qualquer sistema operacional. É um software Web-based, isto é baseada na web, sem a necessidade de instalação.

Para aceder a aplicação, é necessário um dispositivo com acesso a internet, um navegdor, neste caso, recomendamos o Google-Chrome ou Microsoft Edge e acessar o site <u>www.nubifact.ao</u> para a procedência do registo da sua Empresa.

Após o registo e o pagamento da subscrição, receberá um email com os dados de acesso e posteriormente com a confirmação da aprovação da conta.

Nesse email terá informações como o link de acesso ao seu ambiente, o username e a password. Recomendamos que altere a password após o primeiro login.

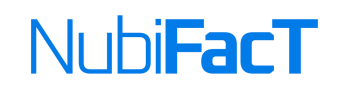

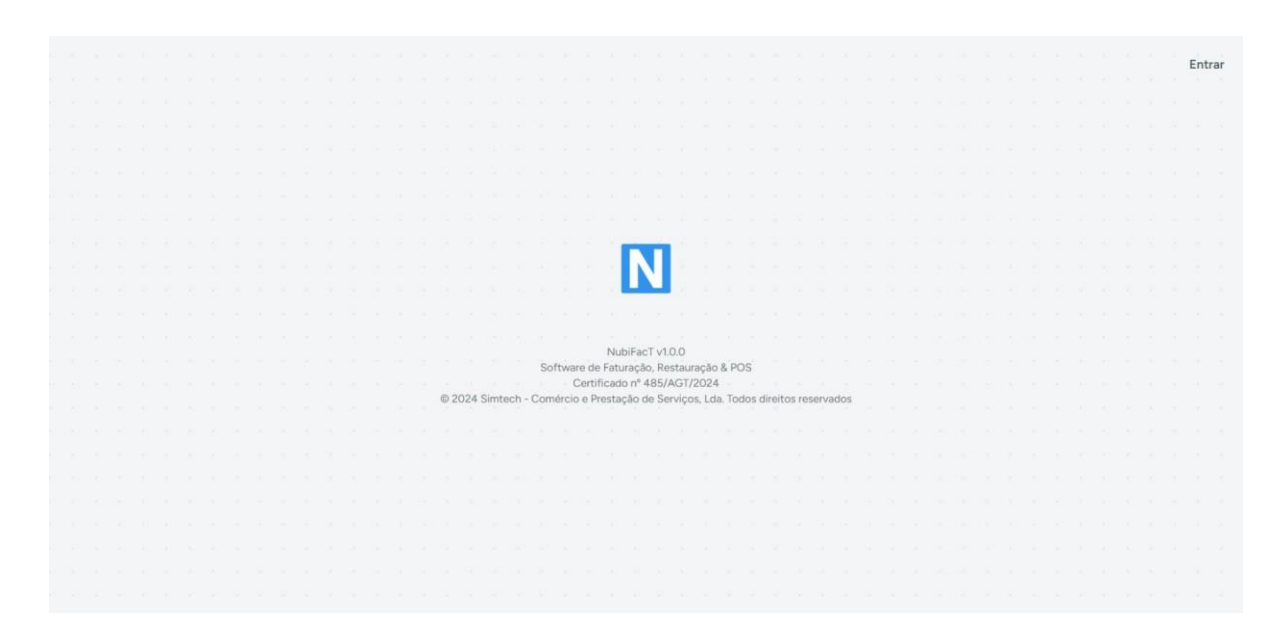

#### Figura 1 - Tela Inicial

| NubiFacT<br>Iniciar Sessão<br>sintek2022@gmail.com                                                                                                    |
|----------------------------------------------------------------------------------------------------|
| Iniclar Sessão<br>simtek2022@gmail.com                                                                                                    |
| Iniciar Sessão<br>simtek2022@gmail.com                                                                                                    |
| Iniciar Sessão<br>simtek2022@gmail.com                                                                                                    |
| Iniclar Sessão<br>simtek2022@gmail.com S<br><br>Embrar-me Entrar<br>Esqueci a minha password<br>Criar uma nova conta                                                                                                    |
| simtek2022@gmail.com  simtek2022@gmail.com  simtek202c@gmail.com  simtek202c@gmail.com s |
| Lembrar-me Entrar Esqueci a minha password Criar uma nova conta                                                                                                    |
| ☐ Lembrar-me Entrar<br>Esqueci a minha password<br>Criar uma nova conta                                                                                                    |
| Esqueci a minha password<br>Criar uma nova conta                                                                                                    |
|                                                                                                    |

Figura 2 - Tela de Login

SIMTECH - COMÉRCIO & PRESTAÇÃO DE SERVIÇOS, LDA

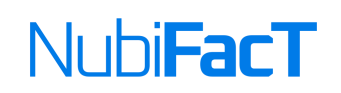

Apos a autenticacao do utilizador, será aberta a tela principal, nesse caso, a Dashboard onde contem um menu de navegacao que vai permitir ao utilizador navegar pelas diferentes páginas do sistema.

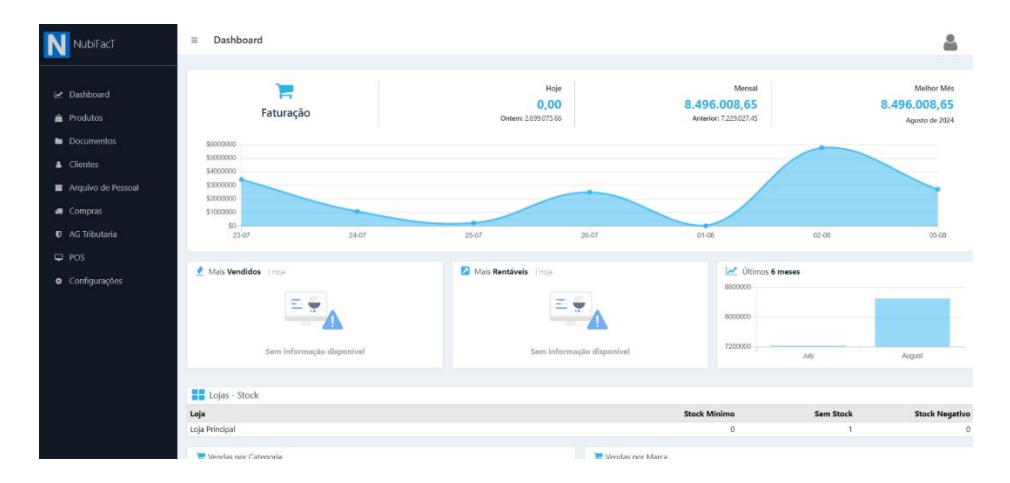

Figura 3 - Dashboard

#### Estrutura dos Menus:

- 1. Produtos
  - a. Produtos
  - b. Movimentos de Stock
  - c. Marcas
  - d. Categorias
- 2. Documentos
  - a. Criar Documentos
  - b. Faturação
  - c. Todos
  - d. Faturas por Liquidar
- 3. Clientes
  - a. Clientes
  - b. Conta Corrente
- 4. Arquivo de Pessoal

#### SIMTECH – COMÉRCIO & PRESTAÇÃO DE SERVIÇOS, LDA

\_\_\_\_\_

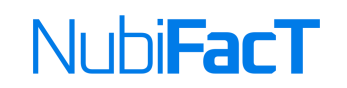

- a. Departamentos
- b. Categorias
- c. Colaboradores
- d. Folha de Salários
- 5. Compras
  - a. Fornecedores
  - b. Encomendas
  - c. Faturas
- 6. AG Tributária
- 7. POS
  - a. Iniciar POS
  - b. Movimentos de Caixa
- 8. Configurações
  - a. Dados da Empresa
  - b. Definições
  - c. Subscrição

#### Utilizadores

Para a criação de um novo usuário do sistema, é necessário que o administrador clique em Configurações/Definições e escolher a opção Utilizadores. Será aberta a lista dos utilizadores e depois irá clicar em Adicionar Utilizador, informar o nome, email, atribuir um perfil, definir uma password e pin e clicar em Gravar.

SIMTECH - COMÉRCIO & PRESTAÇÃO DE SERVIÇOS, LDA

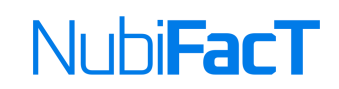

|     | C Definições                   | × +               |                 |       |            |              |   |         |   |   | - | 0 | × |
|-----|--------------------------------|-------------------|-----------------|-------|------------|--------------|---|---------|---|---|---|---|---|
| ~   | C 🕕 localhost/vendas           | s/public/settings |                 |       |            |              | Ø | $A_{p}$ | Φ | ۲ |   |   | 0 |
| N   | NubiFacT                       | ≡ Definições      |                 |       |            |              |   |         |   |   |   | 2 | Î |
| 1 D | Dashboard<br>Produtos          | Backup            | #<br>Inventário | Lojas | Pagamentos | Utilizadores |   |         |   |   |   |   |   |
|     | Clientes<br>Arquivo de Pessoal | Perfis            |                 |       |            |              |   |         |   |   |   |   | l |
|     | Compras                        |                   |                 |       |            |              |   |         |   |   |   |   | L |
| U   | AG Tributaria                  |                   |                 |       |            |              |   |         |   |   |   |   |   |
| P   |                                |                   |                 |       |            |              |   |         |   |   |   |   |   |
| ۰   | Configurações                  |                   |                 |       |            |              |   |         |   |   |   |   |   |
|     | Dados da Empresa               |                   |                 |       |            |              |   |         |   |   |   |   |   |
|     | Definições                     |                   |                 |       |            |              |   |         |   |   |   |   |   |
|     | Subscrição                     |                   |                 |       |            |              |   |         |   |   |   |   |   |

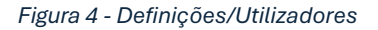

| NubiFacT                          | ≡ Utilizadores            |                          |                   |                        | 2                        |
|-----------------------------------|---------------------------|--------------------------|-------------------|------------------------|--------------------------|
|                                   | Definições / Utilizadores |                          |                   | + Adicionar Utilizador | + Perfis de Utilizadores |
| Dashboard                         |                           |                          |                   |                        |                          |
| Produtos                          | Nome                      | Email                    | Perfil            | Estado                 |                          |
| Documentos                        | System Admin              | mbatchi93@gmail.com      | Administrador     | Ativo                  | Opções 🕶                 |
|                                   | Nubia Carmo               | nubiacarmo2701@gmail.com | Contabilista      | Ativo                  | Opções 🕶                 |
| Clientes                          | Teste                     | teste@gmail.com          | Básico            | Ativo                  | Opções +                 |
| Arquivo de Pessoal                | Antonio Diogo             | adiogo@teste.com         | Operador de Caixa | Ativo                  | Opções 🕶                 |
| Compras                           | Alberto Massevo           | masseven@gmail.com       | Gerente de Loja   | Ativo                  | Opções 🕶                 |
| Ø AG Tributaria                   | Almeida Gomes             | teste2@gmail.com         | Básico            | Ativo                  | Opções +                 |
| ₽ POS                             | Teste AGT                 | teste.agt@gmail.com      | Administrador     | Ativo                  | Opções +                 |
| <ul> <li>Configurações</li> </ul> | Iracelma Afonso           | iracelma.agt@gmail.com   | Administrador     | Ativo                  | Opções 🕶                 |
|                                   |                           |                          |                   |                        |                          |
|                                   |                           |                          |                   |                        |                          |
|                                   |                           |                          |                   |                        |                          |
|                                   |                           |                          |                   |                        |                          |
|                                   |                           |                          |                   |                        |                          |

Figura 5 - Lista de Utilizadores

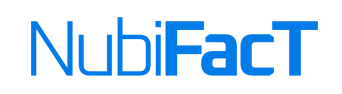

| Ν | NubiFacT           | Novo Utilizador                                  |                                                                | ۵                    |
|---|--------------------|--------------------------------------------------|----------------------------------------------------------------|----------------------|
|   |                    | Definições / Utilizadores / Adicionar Utilizador |                                                                | Tabela de Permissões |
|   | Dashboard          |                                                  |                                                                |                      |
| â | Produtos           | Nome                                             |                                                                |                      |
| • | Documentos         | Email                                            |                                                                |                      |
|   | Clientes           | buff de Carro                                    | Administrador                                                  |                      |
| H | Arquivo de Pessoal | Pertil de Sistema                                | Administration                                                 |                      |
|   | Compras            | Password                                         |                                                                |                      |
|   | AG Tributaria      | Confirmar Password                               |                                                                |                      |
|   |                    | Pin                                              |                                                                |                      |
|   | Configurações      | Tempo Inativo                                    | 5                                                              |                      |
|   |                    |                                                  | Tempo maldimo de inatividade do utilizador no POS, em minutos. |                      |
|   |                    |                                                  |                                                                |                      |
|   |                    |                                                  |                                                                |                      |

Figura 6 - Cadastrar Novo Usuário

## Dados da Empresa - Atualizar

A atualização dos dados da Empresa é importante, uma vez que estas informação serão valiosas nos documentos que serão emitidos pelo sistema, tais como o nome, o NIF, o logotipo e mais.

Para se proceder a atualização dos mesmos, navegue em Configurações/Dados da Empresa e preencha o formulário de acordo aos dados que lhe forem solicitados.

| <b>N</b>      |                             |                                                 | simtek2022@gmail.com |
|---------------|-----------------------------|-------------------------------------------------|----------------------|
|               |                             |                                                 |                      |
| 🗠 Dashboard   |                             |                                                 | â                    |
| 🌢 Produtos    |                             | Contribuinte*                                   |                      |
| Documentos    | <b>SIMTECH</b>              | 5002001080                                      |                      |
| 💄 Clientes    | SEU PARCEIRO TECNOLOGICO    | Empresa*                                        | 1                    |
| E Relatórios  |                             | SIMTECH                                         |                      |
| 🕞 Compras     |                             |                                                 | <u>k</u>             |
| AG Tributaria |                             | Nome Comercial                                  | t                    |
| POS           |                             | SIMTECH - COMÉRCIO E PRESTAÇÃO DE SERVIÇOS, LDA |                      |
| Configurações |                             | Slogan                                          |                      |
|               |                             | Seu Parceiro Tecnológico                        |                      |
|               |                             | Capital Social                                  | 4                    |
|               |                             | 200000.00                                       | v                    |
|               | Atualizar Dados Coordenadas | Bancárias                                       |                      |

Figura 7 - Atualizar Dados da Empresa

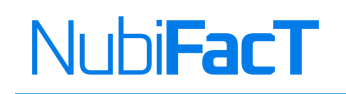

| NubiFacT        | ≡ Coordenadas Bar | ncarias     |                  |        | + Adilson Carmo ~<br>sintek2022@gmail.com |
|-----------------|-------------------|-------------|------------------|--------|-------------------------------------------|
|                 |                   |             |                  |        |                                           |
| 🗠 Dashboard     |                   |             |                  |        | 4                                         |
| 🖨 Produtos      | Entidade Bancária | Nº da Conta | IBAN             | _      |                                           |
| Documentos      | - Selecione       |             |                  | Gravar |                                           |
| L Clientes      |                   |             |                  |        |                                           |
| 🖪 Relatórios    | Banco             |             | Nº da Conta      |        | IBAN                                      |
| 🕞 Compras       | BFA               |             | 132057164 30 001 |        | 0006.0000.3205.7164.3019.1                |
| AG Tributaria   |                   |             |                  |        |                                           |
| 🖵 POS           |                   |             |                  |        |                                           |
| 🗢 Configurações |                   |             |                  |        |                                           |
|                 |                   |             |                  |        |                                           |
|                 |                   |             |                  |        |                                           |
|                 |                   |             |                  |        |                                           |
|                 |                   |             |                  |        |                                           |
|                 |                   |             |                  |        |                                           |
|                 |                   |             |                  |        |                                           |

Figura 8 - Atualizar Coordenadas Bancárias

## Atualizar Dados da Loja/Caixa

Após a atualização dos dados da Empresa, o passo a seguir é atualizar os dados da Loja e da Caixa. Para tal, clicamos em Configurações/Definições/Lojas. Na linha correspondente, clicamos em Opções e escolhemos a opção Editar.

| Ν | NubiFacT      | ≡ Lojas           |                |        |         | Adilson Carmo V<br>simtek2022@gmail.com |
|---|---------------|-------------------|----------------|--------|---------|-----------------------------------------|
|   |               |                   |                |        |         | + Adicionar Loja                        |
| ۲ | Dashboard     | Loja Principal    |                |        |         | V Opções                                |
| - | Produtos      |                   |                |        |         | 🕑 Editar                                |
| • | Documentos    | Caixa             | Data Expiração |        | Estado  | × Suspender                             |
| * | Clientes      | Caixa Principal   | N/A            | Office | ✓ Ativa | 🗧 Apagar                                |
| E | Relatórios    | [                 |                |        |         |                                         |
|   | Compras       | + Adicionar Caoca |                |        |         |                                         |
|   | AG Tributaria |                   |                |        |         |                                         |
| ÷ | POS           |                   |                |        |         |                                         |
| ٠ | Configurações |                   |                |        |         |                                         |
|   |               |                   |                |        |         | l .                                     |
|   |               |                   |                |        |         |                                         |
|   |               |                   |                |        |         |                                         |
|   |               |                   |                |        |         |                                         |
|   |               |                   |                |        |         |                                         |
|   |               |                   |                |        |         |                                         |

Figura 9 - Listagem das Lojas e Caixas

SIMTECH - COMÉRCIO & PRESTAÇÃO DE SERVIÇOS, LDA

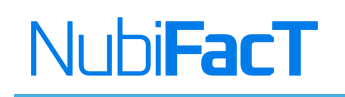

| NubiFacT        | 😑 Editar Loja |                      | Adilson Carmo Simtek2022@gmail.com |
|-----------------|---------------|----------------------|------------------------------------|
|                 |               |                      |                                    |
| 🗠 Dashboard     |               |                      |                                    |
| Produtos        | Nome:         | Loja Principal       |                                    |
| Documentos      | Descrição:    | Loja Cabassango      |                                    |
| 1 Clientes      |               | 4                    |                                    |
| 🖪 Relatórios    |               |                      |                                    |
| 🕞 Compras       | Morada:       | Cabassango           |                                    |
| 🔮 AG Tributaria | Localidade:   | Cabinda              |                                    |
| 📮 POS           |               |                      |                                    |
| Configurações   | E-mail:       | simtek2022@gmail.com |                                    |
|                 | Telefone:     | 927508600            |                                    |
|                 |               |                      |                                    |
|                 | Gravar        |                      |                                    |
|                 | Clavar        |                      |                                    |
|                 |               |                      |                                    |
|                 |               |                      |                                    |

Figura 10 - Atualização dos Dados da Loja

#### **Produtos**

O menu **Produtos**, apresenta a lista geral de todos produtos previamente cadastrados no sistema, permitindo a pesquisas dos mesmos, e é onde encontramos a opção para registar novos artigos, visualizar e alterar informações.

| 🕄 🕼 🗖 N Produtos   | 2                     | × +                          |                 |                    |                  |           |                                        |          |         |         |                   |     |          |          | -     | 0          | × |
|--------------------|-----------------------|------------------------------|-----------------|--------------------|------------------|-----------|----------------------------------------|----------|---------|---------|-------------------|-----|----------|----------|-------|------------|---|
| ← C ① localhost/ve | endas/public/products | 5                            |                 |                    |                  |           |                                        |          | Ø       | Q       | $\forall_{\beta}$ | ☆   | Ф        | æ        | ~     |            | V |
| NubiFacT           | ≡ Produtos            |                              |                 |                    |                  |           |                                        |          |         |         |                   |     |          |          |       | 2          |   |
| l≁ Dashboard       | Produtos / Listag     | jem                          |                 |                    |                  |           |                                        |          |         |         |                   |     | + Adicio | onar Pro | duto  | ~ Mais     |   |
| Produtos           | Pesquisar             |                              |                 |                    | Lojas            | Categoria | as                                     |          |         |         |                   |     |          |          |       |            |   |
| Documentos         | Pesquisar por nor     | me ou referência             | а               |                    | Seleccione       | Selec     | ccione                                 |          |         |         |                   |     |          |          |       |            |   |
| Clientes           | PVP                   |                              |                 |                    | Preço Fornecedor |           |                                        |          |         |         |                   |     |          |          |       |            |   |
| Arquivo de Pessoal | Min                   |                              | até Max         |                    | Min              | até Max   |                                        |          |         |         |                   |     |          |          |       |            |   |
| 🚚 Compras          |                       |                              |                 |                    |                  |           |                                        |          |         |         |                   |     | ×        | impar    | Q Pes | quisar     |   |
| Ø AG Tributaria    |                       |                              |                 |                    |                  |           |                                        |          |         |         |                   |     |          |          |       |            |   |
| 🖵 POS              |                       |                              |                 |                    |                  |           |                                        |          |         |         |                   |     |          |          |       |            |   |
| Configurações      | Ref                   | Nome                         |                 |                    |                  |           | Preço                                  | •        | Preço I | Fornece | dor               | IVA | Stock    |          |       | _          |   |
|                    | P0001                 | Samsung A<br>Smartphones     | 30s 64gb        |                    |                  |           | 232.560,00<br>S/IVA: 228.000,00        | )        |         | 190.00  | 0,00              | 2%  | 80       |          | Opçõe | ş <b>•</b> |   |
|                    | P0002                 | ThinkPad T<br>Computer       | 14 Gen 2 (14" / | MD) Laptop         |                  |           | <b>391.680,00</b><br>S/TVA: 384.000.00 | <b>)</b> |         | 320.00  | 0,00              | 2%  | 83       |          | Opçõe | 5 🕶        |   |
|                    | P0003                 | HALTERE HI<br>Ginásio e Fitr | EXAGONAL DE     | BORRACHA PRETA 12. | 5KG              |           | <b>50.143,61</b><br>S/IVA: 49.160,40   | <b>1</b> |         | 40.96   | 7,00              | 2%  | 68       |          | Opçõe | 5 🕶        |   |
|                    | P0004                 | 50" LG Plas<br>Smart TV      | ma Smart TV w   | ith 3D             |                  |           | <b>550.800,00</b><br>S/IVA: 540.000.00 | <b>)</b> |         | 450.00  | 0,00              | 2%  | 64       |          | Opçõe |            |   |
|                    | S0001                 | Fabricação                   | de Bomba Hid    | ráulica            |                  |           | 25.500,00                              | )        |         | 20.00   | 0,00              | 2%  | ×        |          | 00000 |            |   |

Figura 11 - Listagem de Produtos

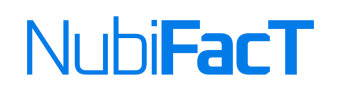

Antes do registo dos produtos, é necessários acautelar o registo das Marcas e Categorias dos Produtos, uma vez que os produtos estão directamente relacionados a estes elementos em termos de organização e classificação no Sistema.

Para a criação ou registo das **Categorias**, clicamos no menu correspondente, **Categorias/Adicionar Categoria** e digitamos o nome da Categoria e posteriormente clicamos em **Gravar**.

Para a criação ou registo das **Marcas**, clicamos o menu correspondente, **Marcas/Adicionar Marca** e digitamos o nome da Marca e posteriormente clicamos em **Gravar**.

Para registar um novo produto, clicamos em **Adicionar Produto**, em seguida, preenchemos os campos essenciais e no final, em **Gravar**.

De salientar que todos os campos são mandatórios, e necessário o seu preechimento, para evitar erros no momento da gravação.

#### Movimentos de Stock

Nessa janela, são apresentadas de forma resumida, toda a movimentação recorrente no Stock da loja/armazem, isto é, as adicções, remoções, atualizações e etc.

SIMTECH – COMÉRCIO & PRESTAÇÃO DE SERVIÇOS, LDA

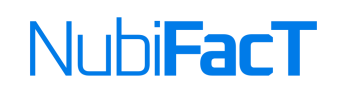

|                                                                                                    | wimentos de Stock X +                                                                                                    |            |                                                                                                    |                                                                                                    |                                                                                                 |                                                                         |                                                                 |                                                          |                                          |       | -     | U                                   |
|----------------------------------------------------------------------------------------------------|----------------------------------------------------------------------------------------------------|------------|----------------------------------------------------------------------------------------------------|----------------------------------------------------------------------------------------------------|-------------------------------------------------------------------------------------------------|-------------------------------------------------------------------------|-----------------------------------------------------------------|----------------------------------------------------------|------------------------------------------|-------|-------|-------------------------------------|
| C 🕕 localh                                                                                                    | ost/vendas/public/products/stocks                                                                                                    |            |                                                                                                    |                                                                                                    |                                                                                                 | QQ                                                                      | Aø                                                              |                                                          | ф                                        | Ē     | ~     |                                     |
| NubiFacT                                                                                                    |                                                                                                    |            |                                                                                                    |                                                                                                    |                                                                                                 |                                                                         |                                                                 |                                                          |                                          |       |       | 2                                   |
|                                                                                                    | Produtos / Movimentos de Stock                                                                                                    |            |                                                                                                    |                                                                                                    |                                                                                                 |                                                                         |                                                                 |                                                          |                                          |       |       |                                     |
| Dashboard                                                                                                    |                                                                                                    |            | 112                                                                                                    |                                                                                                    |                                                                                                 |                                                                         |                                                                 |                                                          |                                          |       |       |                                     |
| Produtos                                                                                                    | Pesquisar por pome ou referência                                                                                                    | Seleccione | n<br>>                                                                                                    | mm/dd/www                                                                                                    | 🗐 até mm/dr                                                                                     | donna                                                                   | ,                                                               | 8                                                        |                                          |       |       |                                     |
| Documentos                                                                                                    | Pesquisar por nome ou reneronua                                                                                                    | Succom     |                                                                                                    | minudyyyyy                                                                                                    | ej de minud                                                                                     | 4/ 3333                                                                 |                                                                 |                                                          |                                          |       |       |                                     |
| Clientes                                                                                                    |                                                                                                    |            |                                                                                                    |                                                                                                    |                                                                                                 |                                                                         |                                                                 |                                                          | ×L                                       | impar | Q Pes | quisar                              |
|                                                                                                    |                                                                                                    |            |                                                                                                    |                                                                                                    |                                                                                                 |                                                                         |                                                                 |                                                          |                                          |       | 1.00  | -                                   |
| Arquivo de Pessoal                                                                                                 |                                                                                                    |            |                                                                                                    |                                                                                                    |                                                                                                 |                                                                         |                                                                 |                                                          |                                          |       |       |                                     |
| Arquivo de Pessoal<br>Compras                                                                                      |                                                                                                    |            |                                                                                                    |                                                                                                    |                                                                                                 |                                                                         |                                                                 |                                                          |                                          |       |       |                                     |
| Arquivo de Pessoal<br>Compras<br>AG Tributaria                                                                     | Produto                                                                                                    |            | Data                                                                                                    | Operação                                                                                                    | Lojas                                                                                           | Observaç                                                                | ões                                                             |                                                          |                                          |       | q     | td 🔺                                |
| Arquivo de Pessoal     Compras     AG Tributaria     POS                                                           | Produto <ul> <li>Samsung A30s 64gb</li> </ul>                                                                                                    |            | Data<br>05/08/2024<br>1829                                                                                                    | Operação<br>Venda do Produto<br>System Admin                                                                                                    | Lojas<br>Loja Principal                                                                         | Observaç<br>FR NBF20                                                    | <b>ões</b><br>24/12                                             |                                                          |                                          |       | q     | ttd ▲<br>-3                         |
| Arquivo de Pessoal     Compras     AG Tributaria     POS     Configurações                                         | Produto Samsung A30s 64gb S0° LG Plasma Smart TV with 3D                                                                                                  |            | Data<br>05/08/2024<br>1829<br>05/08/2024<br>1829                                                                                                    | Operação<br>Venda do Produto<br>System Admin<br>Venda do Produto<br>System Admin                                                                                                    | Lojas<br>Loja Principal<br>Loja Principal                                                       | Observaç<br>FR NBF20<br>FR NBF20                                        | <b>ões</b><br>24/12<br>24/12                                    |                                                          |                                          |       | Q     | 7 <b>td</b> ▲<br>-3 ●               |
| <ul> <li>Arquivo de Pessoal</li> <li>Compras</li> <li>AG Tributaria</li> <li>POS</li> <li>Configurações</li> </ul> | Produto     Samsung A30s 64gb     S0' LG Plasma Smart TV with 30     AGT NOVO TESTE                                                                       |            | Data<br>05/08/2024<br>1829<br>05/08/2024<br>1829<br>05/08/2024<br>1443                                                                                                    | Operação<br>Venda do Produto<br>System Admin<br>Venda do Produto<br>System Admin<br>Adição de Stock<br>System Admin                                                                          | Lojas<br>Loja Principal<br>Loja Principal<br>Loja Principal                                     | Observaç<br>FR NBF20<br>FR NBF20<br>Reposição                           | <b>ões</b><br>24/12<br>24/12<br>9 de Stock                      | c - FT NBF.                                              | 2024/18                                  |       | Q     | ttd ▲<br>-3 ■                       |
| Arquivo de Pessoal     Compras     AG Tributaria     POS     Configurações                                         | Produto     Samsung A30s 64gb     S0' LG Plasma Smart TV with 3D     AGT NOVO TESTE     S0' LG Plasma Smart TV with 3D                                    |            | Data<br>05/08/2024<br>16.29<br>05/08/2024<br>16.49<br>05/08/2024<br>1643                                                                                                    | Operação<br>Venda do Produto<br>System Ademin<br>Venda do Produto<br>System Ademin<br>Adelgão de Stock<br>System Ademin                                                                      | Lojas<br>Loja Principal<br>Loja Principal<br>Loja Principal<br>Loja Principal                   | Observaç<br>FR NBF20<br>FR NBF20<br>Reposição<br>Reposição              | ões<br>24/12<br>24/12<br>o de Stock<br>o de Stock               | ( - FT NBF)                                              | 2024/18<br>2024/18                       |       | Q     | ttd ▲<br>-3 ■<br>-1<br>4            |
| Arquivo de Pessoal  Compras  AG Tributaria  POS  Configurações                                                     | Produto Samsung A30s 64gb Soft LG Plasma Smart TV with 3D AGT NOVO TESTE Soft LG Plasma Smart TV with 3D Soft G Plasma Smart TV with 3D Samsung A30s 64gb |            | Data<br>05/08/2024<br>18:39<br>05/08/2024<br>18:39<br>05/08/2024<br>18:43<br>05/08/2024<br>18:43                                                                                                    | Operação<br>Venda do Produto<br>Eystem Adams<br>Venda do Produto<br>Eystem Adams<br>Adição de Stock<br>Eystem Adams<br>Adição de Stock<br>Eystem Adams                                       | Lojas<br>Loja Principal<br>Loja Principal<br>Loja Principal<br>Loja Principal<br>Loja Principal | Observaç<br>FR NBF20<br>FR NBF20<br>Reposição<br>Reposição              | ões<br>24/12<br>24/12<br>9 de Stock<br>9 de Stock               | < - FT NBF.<br>< - FT NBF.<br>< - FT NBF.                | 2024/18<br>2024/18<br>2024/18            |       | Q     | ttd ▲<br>-3 ■<br>-1<br>4<br>1       |
| Arquivo de Pessoal     Compras     AG Tributaria     POS     Configurações                                         | Produto Samsung A30s 64gb AGT NOVO TESTE S0° LG Plasma Smart TV with 3D AGT NOVO TESTE S0° LG Plasma Smart TV with 3D Samsung A30s 64gb AGT NA            |            | Data           05/08/2024           05/08/2024           16.29           05/08/2024           14.43           05/08/2024           1443           05/08/2024           1443           05/08/2024           1443           05/08/2024           1443           05/08/2024           1443 | Operação<br>Venda do Produto<br>Eytem Adamit<br>Venda do Produto<br>Eytem Adamit<br>Adição de Stock<br>System Adamit<br>Adição de Stock<br>System Adamit<br>Adição de Stock<br>System Adamit | Lojas<br>Loja Principal<br>Loja Principal<br>Loja Principal<br>Loja Principal<br>Loja Principal | Observaç<br>FR NBF20<br>FR NBF20<br>Reposição<br>Reposição<br>Reposição | ões<br>24/12<br>24/12<br>o de Stock<br>o de Stock<br>o de Stock | ( - FT NBF.<br>( - FT NBF.<br>( - FT NBF.<br>( - FT NBF. | 2024/18<br>2024/18<br>2024/18<br>2024/18 |       | Q     | rtd ▲<br>-3 ■<br>-1 ↓<br>1 ↓<br>2 ↓ |

Figura 12 - Movimentos de Stock

## Clientes

O menu **Clientes**, apresenta a lista geral de todos os clientes registados, permitindo a pesquisas dos mesmos, visualização, a situação financeira e atualização dos dados, e é onde encontramos tabmbém a opção para cadastrar um novo cliente no sistema.

Para a criação ou registo dos **Cliente**, clicamos no menu correspondente, **Clientes/Adicionar Cliente** e preenchemos os campos necessários, posteriormente clicamos em **Gravar**.

SIMTECH - COMÉRCIO & PRESTAÇÃO DE SERVIÇOS, LDA

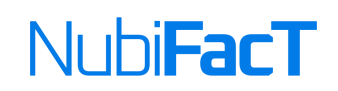

| 💲 🖗 🗖 🚺 Clientes                                                                       | × +                                                                                                    |                                                                                                    |                                                                                                    |                                                                                                    |                                                              | - 0 >                                                                                                    |
|----------------------------------------------------------------------------------------|----------------------------------------------------------------------------------------------------|----------------------------------------------------------------------------------------------------|----------------------------------------------------------------------------------------------------|----------------------------------------------------------------------------------------------------|--------------------------------------------------------------|----------------------------------------------------------------------------------------------------|
| ← C (i) localhost/ve                                                                   | endas/public/clients                                                                                                    |                                                                                                    |                                                                                                    |                                                                                                    |                                                              | @ % 🤇                                                                                                    |
| NubiFacT                                                                               | ≡ Clientes                                                                                                    |                                                                                                    |                                                                                                    |                                                                                                    |                                                              | 8                                                                                                    |
|                                                                                        | Clientes / Listagem                                                                                                    |                                                                                                    |                                                                                                    |                                                                                                    | ◄ Adicionar Clien                                            | te Exportar Cliente                                                                                                    |
| 🛃 Dashboard                                                                            |                                                                                                    |                                                                                                    |                                                                                                    |                                                                                                    |                                                              |                                                                                                    |
| 🚔 Produtos                                                                             | Pesquisar                                                                                                    | Estado                                                                                                    |                                                                                                    |                                                                                                    |                                                              |                                                                                                    |
| Documentos                                                                             | Pesquisa por Nome ou NIF                                                                                                    | Todos                                                                                                    |                                                                                                    |                                                                                                    |                                                              |                                                                                                    |
| Clientes                                                                               |                                                                                                    |                                                                                                    |                                                                                                    |                                                                                                    | ×                                                            | Limpar Q Pesquisar                                                                                                    |
| Arquivo de Pessoal                                                                     |                                                                                                    |                                                                                                    |                                                                                                    |                                                                                                    |                                                              |                                                                                                    |
|                                                                                        |                                                                                                    |                                                                                                    |                                                                                                    |                                                                                                    |                                                              |                                                                                                    |
| 🚚 Compras                                                                              | Nome                                                                                                    | NIF                                                                                                    | Código Postal                                                                                                    | Telemóvel                                                                                                    | Estado                                                       |                                                                                                    |
| <ul> <li>Compras</li> <li>AG Tributaria</li> </ul>                                     | Nome<br>Consumidor Final                                                                                                    | NIF<br>999999999                                                                                                    | Código Postal                                                                                                    | Telemóvel 0000000000000                                                                                                    | <b>Estado</b><br>Ativo                                       | Opções 🕶                                                                                                    |
| <ul> <li>Compras</li> <li>AG Tributaria</li> <li>POS</li> </ul>                        | Nome<br>Consumidor Final<br>CARMO-SOFT                                                                                       | NIF<br>999999999<br>123456789                                                                                                    | Código Postal<br>0001<br>0002                                                                                                    | Telemóvel<br>0000000000000<br>+244 996 188 103                                                                                                    | Estado<br>Ativo<br>Ativo                                     | Opções ▼<br>Opções ▼                                                                                                    |
| <ul> <li>Compras</li> <li>AG Tributaria</li> <li>POS</li> <li>Configurações</li> </ul> | Nome<br>Consumidor Final<br>CARMO-SOFT<br>Alberto Massevo                                                                    | NIF<br>999999999<br>123456789<br>123654789                                                                                           | Código Postal<br>0001<br>0002<br>0003                                                                                                    | Telemóvel           000000000000           + 244 996 188 103           + 244 914 009 983                                                                               | Estado<br>Ativo<br>Ativo<br>Ativo                            | Opções 🕶<br>Opções 🕶<br>Opções 💌                                                                                                    |
| <ul> <li>Compras</li> <li>AG Tributaria</li> <li>POS</li> <li>Configurações</li> </ul> | Nome<br>Consumidor Final<br>CARMO-SOFT<br>Alberto Massevo<br>David Klonga Gime                                               | NIF<br>999999999<br>123456789<br>123654789<br>789654123                                                                              | Código Postal<br>0001<br>0002<br>0003<br>5536                                                                                                    | Telemóvel           000000000000           +244 996 188 103           +244 914 009 983           922330092                                                             | Estado<br>Ativo<br>Ativo<br>Ativo<br>Ativo                   | Opções •           Opções •           Opções •           Opções •                                                                             |
| <ul> <li>Compras</li> <li>AG Tributaria</li> <li>POS</li> <li>Configurações</li> </ul> | Nome<br>Consumidor Final<br>CARMO-SOFT<br>Alberto Massevo<br>David Kionga Gime<br>Almeida Gomes                              | NIF<br>999999999<br>123456789<br>123654789<br>789654123                                                                              | Código Postal<br>0001<br>0002<br>0003<br>5536<br>000                                                                                                    | Telemóvel           000000000000           +244 996 188 103           +244 914 009 983           922330092           933224222                                         | Estado<br>Ativo<br>Ativo<br>Ativo<br>Ativo<br>Ativo          | Opções *<br>Opções *<br>Opções *<br>Opções *<br>Opções *                                                                                      |
| <ul> <li>Compras</li> <li>AG Tributaria</li> <li>POS</li> <li>Configurações</li> </ul> | Nome<br>Consumidor Final<br>CARMO-SOFT<br>Alberto Massevo<br>David Kionga Gime<br>Almeida Gomes<br>Azael Bastos              | NIF           999999999           123456789           123654789           789654123           0024288061A030                         | Código Postal 0001 0002 0003 5536 000 000 000 000                                                                                                    | Telemóvel           000000000000           +244 996 188 103           +244 914 009 983           922330092           933224222           927000555                     | Estado<br>Ativo<br>Ativo<br>Ativo<br>Ativo<br>Ativo<br>Ativo | Opções =<br>Opções =<br>Opções =<br>Opções =<br>Opções =<br>Opções =                                                                          |
| <ul> <li>Compras</li> <li>AG Tributaria</li> <li>POS</li> <li>Configurações</li> </ul> | Nome<br>Consumidor Final<br>CARMO-SOFT<br>Alberto Massevo<br>David Klonga Gime<br>Almeida Gomes<br>Azael Bastos<br>Rosa João | NIF           99999999           123456789           123654789           789654123           002428806LA030           002524407LA020 | Código Postal           0001           0002           0003           5536           000           000           000           000           000           000           000 | Telemóvel           000000000000           +244 996 188 103           +244 996 188 103           922330092           933224222           927000555           943000555 | Ettado<br>Ativo<br>Ativo<br>Ativo<br>Ativo<br>Ativo<br>Ativo | Opções *           Opções *           Opções *           Opções *           Opções *           Opções *           Opções *           Opções * |

#### Figura 13 - Listagem de Clientes

#### **Conta Corrente**

A conta corrente do cliente, é uma janela que apresentar o resumo daquilo que são as dívidas dos clientes. Isto é, na medida em que os clientes vão solicitando a prestação de bens ou serviços, o sistema vai registando o seu saldo. Permite ao departamento de Finanças ter uma percepção do andamento do seu negócio quanto as contas que os clientes têm de pagar, informando se as dívidas ja foram vencidas ou ainda estão dentro dos seus prazos.

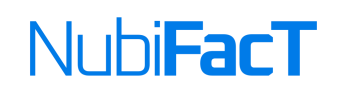

| 💲 🔞 🗖 🔃 Conta Co   | orrente × +                        |                            |              |                           |               |    |      |    |           | -          | 0 ×     |
|--------------------|------------------------------------|----------------------------|--------------|---------------------------|---------------|----|------|----|-----------|------------|---------|
|                    | /endas/public/clients/cc           |                            |              |                           | C             | Q  | A® 🟠 | Φ  | æ         | ~          | 🧹       |
| NubiFacT           | ≡ Conta Corrente                   |                            |              |                           |               |    |      |    |           |            | 2       |
|                    | Clientes / Conta Corrente          |                            |              |                           |               |    |      |    |           | *          | xportar |
| 🛃 Dashboard        | Data                               |                            | Divida       |                           |               |    |      |    |           |            |         |
| 🚔 Produtos         | mm/dd/yyyy 👜 até mm/               | dd/yyyy                    | Todos        |                           |               |    |      |    |           |            |         |
| Documentos         |                                    |                            |              |                           |               |    |      |    |           |            |         |
| Clientes           |                                    |                            |              |                           |               |    |      | ×  | Limpar    | Q Pes      | quisar  |
| Arquivo de Pessoal |                                    |                            |              |                           |               |    |      |    |           |            |         |
| 🚚 Compras          |                                    | Saldo Total                |              | Dívida Corrente           |               |    |      |    | 1         | Dívida Ver | ncida   |
| Ø AG Tributaria    | Males et                           | 1.075.876,00               | D            | 1.075.876,00              |               |    |      | 0. | armantar  | 0          | ,00     |
| 🖵 POS              | valor d                            | le os clientes devem pagar | n            | agamentos dentro do prazo |               |    |      | P  | igamentos | iora do p  | razo    |
| Configurações      |                                    |                            |              |                           |               |    |      |    |           |            |         |
|                    | Nome                               |                            | Saldo        |                           | Dívida Corren | te |      |    | Dí        | vida Ver   | icida   |
|                    | CARMO-SOFT                         |                            | 856.800,00   |                           | 856.800,      | 00 |      |    |           |            | 0,00    |
|                    | Alberto Massevo                    |                            | 307.773,00   |                           | 307.773,      | 00 |      |    |           |            | 0,00    |
|                    | David Kionga Gime                  |                            | 248.400,00   |                           | 248.400,      | 00 |      |    |           |            | 0,00    |
|                    | Almeida Gomes                      |                            | 0,00         |                           | 0,            | 00 |      |    |           |            | 0,00    |
|                    | Azael Bastos                       |                            | 2.344.710,00 |                           | 2.344.710,    | 00 |      |    |           |            | 0,00    |
|                    | Kosā JOão                          |                            | 49.990,00    |                           | 49.990,       | 00 |      |    |           |            | 0,00    |
|                    | Mostrando de 1 à 10 de 57 registos |                            |              |                           |               |    |      |    |           |            |         |
|                    |                                    |                            |              |                           |               |    |      |    |           |            |         |
|                    |                                    |                            |              |                           |               |    |      |    |           |            |         |

#### Figura 14 - Conta Corrente

## Compras

O menu compras, é a janela que permite gerenciar todas faturas/compras em que a sua empresa fará diante dos seus fornecedores, gerenciar as suas dívidas bem o pagamento da suas faturas junto dos seus fornecedores.

Ela permite cadastrar, visualizar, e editar informações dos fornecedores, criar encomendas, receber encomendas, associar/criar faturas para as encomendas criadas.

SIMTECH - COMÉRCIO & PRESTAÇÃO DE SERVIÇOS, LDA

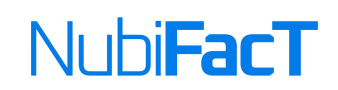

| 💲 🖗 🗖 🚺 Encomenda     | s x                | +                                   |            |            |                                |                |                 | -          | ٥             |   |
|-----------------------|--------------------|-------------------------------------|------------|------------|--------------------------------|----------------|-----------------|------------|---------------|---|
| ← C (i) localhost/ven | das/public/orders  |                                     |            |            |                                | 12 Q A         | \$ D C          | È 🗞        |               | • |
| NubiFacT              | ≡ Encomenda        | 15                                  |            |            |                                |                |                 |            |               |   |
|                       | Encomendas / Lista | igem                                |            |            |                                | + Adicionar er | ncomenda 🔔 Impo | rtar encom | enda CSV      |   |
| 🛃 Dashboard           |                    |                                     |            |            |                                |                |                 |            |               |   |
| 🚔 Produtos            | Pesquisar          | Estado                              |            | Data       |                                |                |                 |            |               |   |
| Documentos            | Pesquisa por Númer | ro da Encomenda ou Fornecedor Todos |            | mm/dd/yyyy | International and a mm/dd/yyyy |                |                 |            |               |   |
| Clientes              | Q Pesquisar 🥒 L    | impar Filtro                        |            |            |                                |                |                 |            |               |   |
| Arquivo de Pessoal    |                    |                                     |            |            |                                |                |                 |            |               |   |
| Compras               | N° Encomenda       | Fornecedor                          | Data       | Estado     | Itens                          | Total S/IVA    | Total           |            |               |   |
| AG Tributaria         | OR 5/2024          | NCR ANGOLA                          | 21/07/2024 | Entregue   | 1                              | 300.000,00     | 300.000,00      | Орç        | ðes•          |   |
| 🖵 POS                 | OR 4/2024          | NEPTEC- Comércio e Serviços(Su) Lda | 03/06/2024 | Entregue   | 1                              | 1.100.000,00   | 1.100.000,00    | Оро        | ões <b></b> ▼ |   |
| Configurações         | OR 3/2024          | NEPTEC- Comércio e Serviços(Su) Lda | 03/06/2024 | Entregue   | 2                              | 1.500.000,00   | 1.500.000,00    | Орç        | ões♥          |   |
|                       | OR 2/2024          | SISTEC CORPORATE                    | 03/06/2024 | Entregue   | 1                              | 399.019,50     | 407.000,00      | Оро        | ões♥          |   |
|                       | OR 1/2024          | ICC - Angola, Lda                   | 03/06/2024 | Entrogue   | 1                              | 79.803,90      | 81.400,00       | Оро        | ões♥          |   |
|                       |                    |                                     |            |            |                                |                |                 |            |               |   |
|                       |                    |                                     |            |            |                                |                |                 |            |               |   |
|                       |                    |                                     |            |            |                                |                |                 |            |               |   |
|                       |                    |                                     |            |            |                                |                |                 |            |               |   |
|                       |                    |                                     |            |            |                                |                |                 |            |               |   |
|                       |                    |                                     |            |            |                                |                |                 |            |               |   |
|                       |                    |                                     |            |            |                                |                |                 |            |               |   |

#### Figura 15 - Listagem das Encomendas

Para proceder a criação de uma encomenda, devemos acautelar primeiramente o cadastro do fornecedor clicando em Fornecedores/Criar Fornecedor e preencher os campos necessários. Após esta etapa, poderá associar ou efetuar os pedidos aos fornecedores registados.

| 💲 🔞 🗖 🚺 Novo Form  | ecedor × +                          |           |   |   |      |     |     | -  | - | ٥ | ×        |
|--------------------|-------------------------------------|-----------|---|---|------|-----|-----|----|---|---|----------|
| ← C ① localhost/ve | ndas/public/suppliers/create        |           | Ø | Q | AN 1 | Ω ا | ф ( | (H | ~ |   | <b>Ø</b> |
| NubiFacT           | ≅ Novo Fornecedor                   |           |   |   |      |     |     |    |   |   | Î        |
|                    | Fornecedores / Adicionar Fornecedor |           |   |   |      |     |     |    |   |   |          |
| 🗠 Dashboard        |                                     |           |   |   |      |     |     |    |   |   | 1        |
| 🚔 Produtos         | NIF:                                |           |   |   |      |     |     |    |   |   |          |
| Documentos         | Fornecedor:                         |           |   |   |      |     |     |    |   |   |          |
| Clientes           | Morada:                             |           |   |   |      |     |     |    |   |   |          |
| Arquivo de Pessoal | Código Postal:                      |           |   |   |      |     |     |    |   |   |          |
| a Compras          | Laufidada                           |           |   |   |      |     |     |    |   |   |          |
| Ø AG Tributaria    | Localidade:                         |           |   |   |      |     |     |    |   |   |          |
| 🖵 POS              | País:                               | Selecione |   |   |      |     |     |    |   |   |          |
| Configurações      | Moeda de Compra:                    | Selecione |   |   |      |     |     |    |   |   |          |
|                    | Telefone:                           |           |   |   |      |     |     |    |   |   |          |
|                    | Telemóvel:                          |           |   |   |      |     |     |    |   |   |          |
|                    | E mali                              |           |   |   |      |     |     |    |   |   |          |
|                    | E-mail:                             |           |   |   |      |     |     |    |   |   |          |

#### Figura 16 - Novo Fornecedor

#### SIMTECH – COMÉRCIO & PRESTAÇÃO DE SERVIÇOS, LDA

\_\_\_\_\_

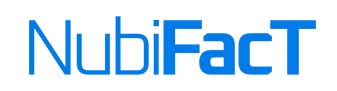

Abaixo temos o exemplo de uma encomenda a um determinado fornecedor:

| NubiFacT                            | ≡ Encomenda - OR 5/                                         | 2024                                             |      |                                                  |                                             |                 |            | -               |
|-------------------------------------|-------------------------------------------------------------|--------------------------------------------------|------|--------------------------------------------------|---------------------------------------------|-----------------|------------|-----------------|
| -                                   | Fornecedores / NCR ANGOL                                    | A / Encomenda - OR 5/2024                        |      |                                                  |                                             |                 | - Aq       | les Imprirmir * |
| Dashboard     Produtos              | Nº Encomenda: OR 5/                                         | 2024                                             |      | Dados da Entrega                                 |                                             |                 |            |                 |
| Clientes Arquivo de Pessoal Compras | Formecedor:<br>Data da Encomeda:<br>Utilizador:             | NCR ANGOLA<br>21/07/2024 (12-42)<br>System Admin |      | Loja/Armazém:<br>Previsão de Entrega:<br>Estado: | Loja Principal<br>27/07/2024 (R<br>Estregue | altam 6 dias)   |            |                 |
|                                     | Produtos (100% Recebido)                                    |                                                  |      |                                                  |                                             |                 | 🗟 Receb    | er Produtos     |
|                                     |                                                             |                                                  |      |                                                  |                                             |                 |            |                 |
|                                     |                                                             |                                                  |      | P. Custo                                         |                                             |                 | Qtd        |                 |
|                                     | Ref. Produto                                                |                                                  | IVA  | Encomendado Atual                                | Encom                                       | endado Recebido |            | Total           |
|                                     | B091JD2L8F HP EliteDis                                      | play E24 G4 24 Inch                              | 0%   | 100.000,00 100.000,00                            |                                             | 3 Uni 3 Uni     |            | 300.000,00      |
|                                     |                                                             |                                                  |      |                                                  |                                             | SubTotal        |            | 300.000,00      |
|                                     |                                                             |                                                  |      |                                                  |                                             | Imposto         |            | 0,00            |
|                                     |                                                             |                                                  |      |                                                  |                                             | Total           |            | 300.000,00      |
|                                     | Faturas (1)                                                 |                                                  |      |                                                  |                                             |                 | 🗅 Adici    | onar Fatura     |
|                                     |                                                             |                                                  |      |                                                  |                                             |                 |            |                 |
|                                     | Nº Fatura                                                   |                                                  | Pago | Data Fatura                                      | Data Vencimento                             | Valor Fatura    | Total Pago | Saldo           |
|                                     | O FIM 2938/2                                                |                                                  | Sim  | 21/07/2024                                       | 03/08/2024                                  | 300.000,00      | 300.000,00 | 0,00            |
|                                     |                                                             |                                                  |      |                                                  |                                             |                 |            |                 |
|                                     | Pagamentos (1)                                              |                                                  |      |                                                  |                                             |                 | ED Adicion | ar Pagamento    |
|                                     | Entres .                                                    |                                                  |      | Data da Barran                                   | in Malan                                    |                 |            |                 |
|                                     | FTM 2938/2                                                  |                                                  |      | © 21/07/2024                                     | 10 Valo                                     | 00.00           |            | H. Anney        |
|                                     |                                                             |                                                  |      | Vencimento a 03/0                                | 8/2024                                      |                 |            | w stads.        |
|                                     | Anevos (0)                                                  |                                                  |      |                                                  |                                             |                 |            |                 |
|                                     | ( ) ( ) ( )                                                 |                                                  |      |                                                  |                                             |                 |            |                 |
|                                     | Choose File No file chosen<br>Se for necessário, coloque aq | ui as suas observações.                          |      |                                                  |                                             |                 |            |                 |
|                                     |                                                             |                                                  |      |                                                  |                                             |                 |            | ~               |
|                                     | 🛩 Submeter                                                  |                                                  |      |                                                  |                                             |                 |            |                 |
|                                     | Histórico (4)                                               |                                                  |      |                                                  |                                             |                 |            |                 |
|                                     | Ação                                                        |                                                  |      |                                                  | Data                                        |                 |            | Utilizador      |
|                                     | Pagamento da Fatura                                         |                                                  |      | 21/07/2024                                       | 12:44                                       |                 |            | System Admin    |
|                                     | Criação de Fatura                                           |                                                  |      | 21/07/2024                                       | 12:43                                       |                 |            | System Admin    |
|                                     | Recepção da Encomenda                                       |                                                  |      | 21/07/2024                                       | 12:42                                       |                 |            | System Admin    |
|                                     | Criação da Encomenda                                        |                                                  |      | 21/07/2024                                       | 12:42                                       |                 |            | System Admin    |
|                                     |                                                             |                                                  |      |                                                  |                                             |                 |            |                 |

Figura 17 - Exemplo de Encomenda

SIMTECH - COMÉRCIO & PRESTAÇÃO DE SERVIÇOS, LDA

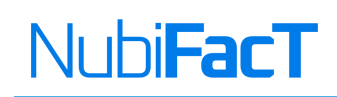

## AG Tributária

Administração Geral Tributária, é a janela que o permite aos empresários realizarem o download do ficheiro do Ficheiro SAF-T que é comunicado mensalmente a AGT, bem como extrair o inventário do sistema, para uma análise externa.

Para extrair o ficheiro SAF-T, clicamos no menu AG Tributária e em seguida no botão Exportar do cartão SAFT-AO.

| 🕼 🔲 🚺 Administra                  | jão Geral Tributária 🗙 🕂         |                                         |   |      |   |    |   |
|-----------------------------------|----------------------------------|-----------------------------------------|---|------|---|----|---|
| C 🔅 localhost/ver                 | idas/public/documents/saft/index |                                         | Ø | e, A | 슈 | ¢þ | Ē |
| NubiFacT                          | Administração Geral Tributária   |                                         |   |      |   |    |   |
| -                                 |                                  |                                         |   |      |   |    |   |
| <ul> <li>Dashboard</li> </ul>     | SAFT-AO                          | Inventário                              |   |      |   |    |   |
| Produtos                          | 5/11/10                          |                                         |   |      |   |    |   |
| Documentos                        |                                  |                                         |   |      |   |    |   |
| Clientes                          | XML                              |                                         |   |      |   |    |   |
| Arquivo de Pessoal                | Download do ficheiro SAF-T para  | Exportação do inventário de existências |   |      |   |    |   |
| Compras                           | documentos emitidos.             | para analas em tornado cov ou sunc.     |   |      |   |    |   |
| 0 AG Tributaria                   | Evenantar                        | Evportar                                |   |      |   |    |   |
| POS                               | Ехропат                          | Exportai                                |   |      |   |    |   |
| <ul> <li>Configurações</li> </ul> |                                  |                                         |   |      |   |    |   |
|                                   |                                  |                                         |   |      |   |    |   |
|                                   |                                  |                                         |   |      |   |    |   |
|                                   |                                  |                                         |   |      |   |    |   |
|                                   |                                  |                                         |   |      |   |    |   |
|                                   |                                  |                                         |   |      |   |    |   |
|                                   |                                  |                                         |   |      |   |    |   |
|                                   |                                  |                                         |   |      |   |    |   |
|                                   |                                  |                                         |   |      |   |    |   |

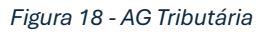

## POS – Ponto de Vendas

O menu POS, está relacionado às vendas no Balcão, isto é, o Ponto de Vendas. Todas as operações de vendas a pronto-pagamento devem ser realizadas nessa janela.

Ao clicarmos no menu POS, o sistema cria automaticamente um novo documento, onde o utilizador irá através da lista de produtos, adicionar artigos a cesta do cliente e depois finalizar.

SIMTECH – COMÉRCIO & PRESTAÇÃO DE SERVIÇOS, LDA

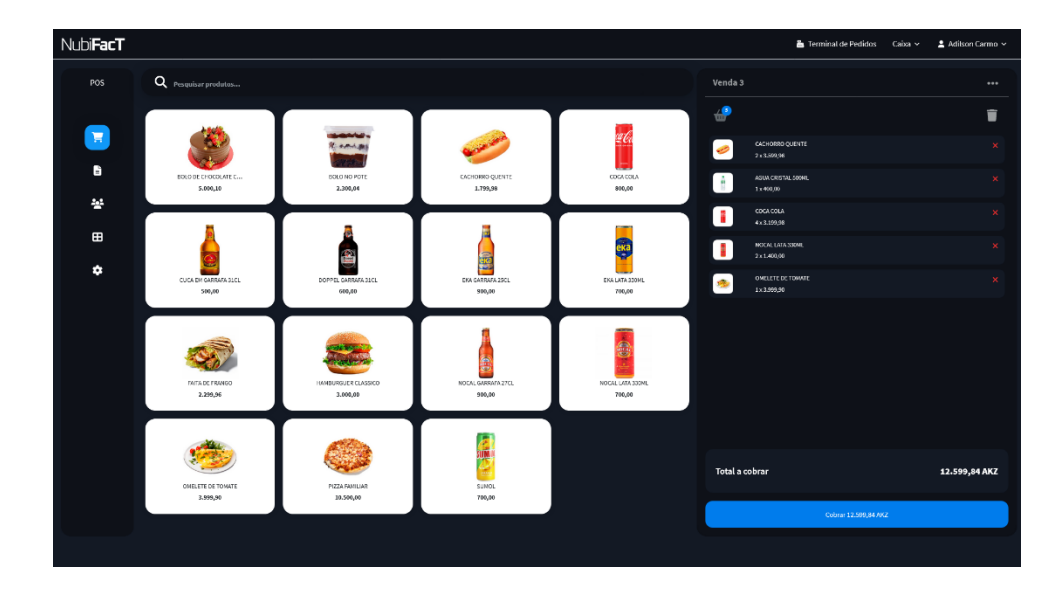

Figura 19 - Ponto de Vendas POS

## Arquivo de Pessoal

É o módulo ligado aos Reursos Humanos, em que permite o cadastramento e gerenciamento do capital humano do seu negócio.

Uma vez que o capital humano desempenha um papel preponderante no sucesso do seu negócio, o NubiFacT proporciona um ambiente que vai permitir a sua organização gerenciar informações dos funcionários, como as suas fichas de cadastro, criação das Folhas e recibos de vencimentos.

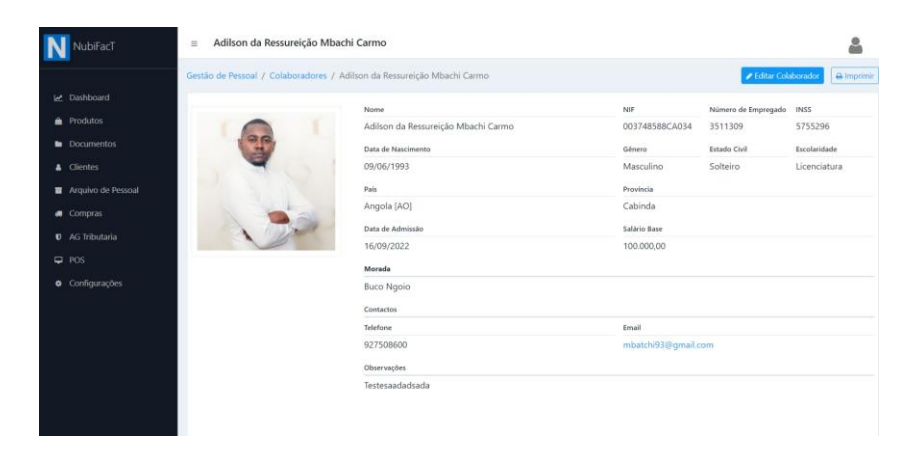

Figura 20 - Cadastro de Funcionário

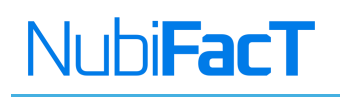

#### **Documentos**

O menu documentos é onde nos permite criar e gerenciar as faturas dos nossos clientes. Ela é composta pelos seguintes itens:

1. Criar Documentos: neste menu, é onde podemos criar as Faturas a prazo, Faturas Recibos

e Proformas para os nossos clientes.

| ۰            | 🕲 🗖 🚺 Novo Docume | ie i            | ×      | +                                           |             |       |       |           |     |                |      |                        |           |         |           |            |        | -   | 0     | × |
|--------------|-------------------|-----------------|--------|---------------------------------------------|-------------|-------|-------|-----------|-----|----------------|------|------------------------|-----------|---------|-----------|------------|--------|-----|-------|---|
| $\leftarrow$ | C () Inabat/anda  | spublicitus     | anan   | ls/112/created                              |             |       |       |           |     |                |      |                        | Ø         | A       | 台         | Ф          | õ      | -   |       | ٥ |
| Ν            | NubiFacT          | = N             | lovo   | Documento                                   |             |       |       |           |     |                |      |                        |           |         |           |            |        |     |       | Î |
|              |                   | Docume          | ntos   | / Novo Documento                            |             |       |       |           |     |                |      |                        |           |         |           |            |        |     |       |   |
| 2            |                   | Item            |        |                                             |             |       |       |           |     |                |      |                        |           |         | Deall     |            |        | C   | 2     |   |
|              |                   | Produo          | n e 5  | ervicus                                     |             |       |       |           |     | tens           |      | R                      |           | tura    | Recit     | 0          |        | Ab  | eran  |   |
| •            |                   |                 |        |                                             |             |       |       |           |     |                |      | Seleci                 | noe o Cia | ente:   |           |            |        |     |       |   |
|              |                   |                 |        | Produto                                     |             | Desc. | IVA   | P.Unit    | Qti | i. Tot         | al . | Cr                     | nsemide   | er Enal |           |            |        |     |       |   |
|              |                   | ×               | 8      | ThinkPad TM Gen 2 (14* AMD) Laptop<br>roots |             | 0.00% | 296   | 391,680,0 |     | 2 783,350,0    | 00   |                        |           |         |           |            |        |     |       | л |
| -            |                   |                 |        |                                             |             |       | Total |           |     | 783.360,0      | 0    | Defi                   | nicitor   | do D    |           | oto        |        |     |       | 1 |
| U            |                   |                 |        |                                             |             |       |       |           |     |                |      | Locality of the second | indorra.  | 000     |           | 1110       |        |     |       |   |
|              |                   |                 |        |                                             |             |       |       |           |     | Ver Impostos v |      | ۵                      | Data de   | Enis    | io -      |            |        | A   | 80    |   |
| ۰            |                   |                 |        |                                             |             |       |       |           |     |                |      | ۲                      | Deta de   | Dispo   | nibilizaç | ŝo.        |        | A   | er ar |   |
|              |                   |                 | Pesq   | uisar e adicionar ao documento              |             |       | •     | 1         |     | R              |      | ¢                      | Pagame    | ontos   |           |            |        | A   | laror |   |
|              |                   |                 |        |                                             | + OferNevel | ten   |       |           |     |                |      | *                      | Descort   | to      |           |            |        | A   | toror |   |
|              |                   |                 |        |                                             |             |       |       |           |     |                |      |                        |           | e c     | iiar fa   | ura Re     | cbo    |     |       |   |
|              |                   | Obse<br>Referen | nia Co | ções                                        |             |       |       |           |     |                |      |                        |           |         |           |            |        |     |       |   |
|              |                   | Observ          | ações  |                                             |             |       |       |           |     |                |      |                        | l-du      | na Reci | o en re   | sunho<br>- | Guanda | ki. |       |   |

Figura 21 - Novo Documento

2. **Faturação:** é a janela que permite listar todas as faturas já existemas no sistemas, bem como a visualização das mesmas.

| 🕚 🕲 🗖 🚺 Documentos                                       | × +                                            | - U -                                                                                                    |
|----------------------------------------------------------|------------------------------------------------|----------------------------------------------------------------------------------------------------|
| ← C () localhost/vende                                   | s/public/documents/index                       | 2 A & D & & ~ 🤇                                                                                           |
| NubiFacT                                                 | ≡ Documentos                                   | ۵ (                                                                                                    |
|                                                          | Documentos / Todos                             | Ciar Documento                                                                                            |
| <ul> <li>Dashboard</li> <li>Produtos</li> </ul>          | Q. Pesquisar por Número, Referência ou Cliente | 吧 Pesquisar Ações do Documento                                                                            |
| Documentos                                               | Rascunho Existem 4 documentos em rascunho      | ✓ Iipo de Documentos                                                                                      |
| <ul> <li>Clientes</li> <li>Arquivo de Pessoal</li> </ul> | FR NBF2024/12<br>Consumidor Final              | 697.680,00<br>05/08/2024                                                                                  |
| I Compras                                                | NC NBF2024/6<br>Azael Bastos                   | 1.567.224,00     05/08/024     € Intervalo de Valores                                                     |
| ₽ POS                                                    | NC NBF2024/5<br>CARMO-SOFT                     | 49.360,00 Aplicar Filtro                                                                                  |
| <ul> <li>Configurações</li> </ul>                        | NC NBF2024/4<br>Consumidor Final               | 391.743,00<br>05/TB/27024                                                                                 |
|                                                          | RG NBF2024/13<br>Rosa João                     | Todos Tipos de Documentos<br>Lintegren de todos os sipos de diocumentos com validade fiscal<br>05/09/2021 |
|                                                          | FT NBF2024/20<br>Rosa João                     | 2.699.073,66<br>05/08/2024                                                                                |
|                                                          | FR NBF2024/11<br>Consumidor Final              | 122,400,00<br>05/08/2024                                                                                  |

Figura 22 - Listagem das Faturas

SIMTECH - COMÉRCIO & PRESTAÇÃO DE SERVIÇOS, LDA

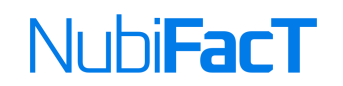

3. **Faturas por Liquidar:** é onde nos é apresentada a lista de todas as faturas não pagas pelos nossos clientes.

| 🔅 🕼 🗖 🖪 Haturas por Liq                                                     | udar × +                                                                                              |                                                                         |                                                |                                                      |   |                               |                                  |           |                                     | 0                 | × |
|-----------------------------------------------------------------------------|----------------------------------------------------------------------------------------------------|-------------------------------------------------------------------------|------------------------------------------------|------------------------------------------------------|---|-------------------------------|----------------------------------|-----------|-------------------------------------|-------------------|---|
| ← C () localhost/venda                                                      | s/public/documents/cc                                                                                 |                                                                         |                                                |                                                      | Ø | A) 🗘                          | Φ                                | ŵ         | ~                                   |                   | 0 |
| NubiFacT                                                                    | ≡ Faturas por Liq                                                                                     | uidar                                                                   |                                                |                                                      |   |                               |                                  |           | ł                                   |                   | i |
|                                                                             | Documentos / Faturas                                                                                  | por Liquidar                                                            |                                                |                                                      |   |                               |                                  |           | <b>≜</b> f×                         | portar            |   |
| 🗠 Dashboard                                                                 | Pesquisa por Fatura                                                                                   | Todas                                                                   |                                                |                                                      |   |                               |                                  |           |                                     |                   |   |
| Produtos                                                                    | - colore ber reare                                                                                    |                                                                         |                                                |                                                      |   |                               |                                  |           |                                     |                   |   |
| Documentos                                                                  |                                                                                                    |                                                                         |                                                |                                                      |   |                               | × Lim                            | par       | <b>Q</b> Pesq                       | uisar             | L |
| 🌡 Clientes                                                                  |                                                                                                    |                                                                         |                                                |                                                      |   |                               |                                  |           |                                     |                   |   |
| Arquivo de Pessoal                                                          |                                                                                                    | Saldo Total                                                             | DMida Co                                       | rrente                                               |   |                               |                                  | DM        | da Venc                             | ida               |   |
| 🚚 Compras                                                                   |                                                                                                    | 1.075.876,00                                                            | 1.075.876                                      | 5,00                                                 |   |                               |                                  |           | 0,0                                 | 00                |   |
|                                                                             |                                                                                                    | Valor que os dientes devem pagar                                        | Pagamentos dentro do                           | prazo                                                |   |                               | Pagam                            | entos for | a do pr                             | 120               |   |
| Ø AG Tribularia                                                             |                                                                                                    |                                                                         |                                                |                                                      |   |                               |                                  |           |                                     |                   |   |
| <ul> <li>Ø AG Tributaria</li> <li>₽ POS</li> </ul>                          |                                                                                                    |                                                                         |                                                |                                                      |   |                               |                                  |           |                                     |                   | L |
| Als Tribularia     POS     Configurações                                    | Fatura                                                                                                | Cliente                                                                 | Data                                           | Vencimento                                           |   |                               | Valor                            |           | Div                                 | ida               | I |
| <ul> <li>AG Tributaria</li> <li>POS</li> <li>Configurações</li> </ul>       | Fatura<br>FT NBF2024/19                                                                               | Cliente<br>Azsel Bastos                                                 | Data<br>2024-08-05                             | Vencimento<br>2024-09-04                             |   | 777.4                         | <b>Valor</b><br>86,00            |           | Div<br>777.486                      | ida<br>.00        |   |
| <ul> <li>V As Tributaria</li> <li>P POS</li> <li>Configurações</li> </ul>   | Fatura<br>FT NBF2024/19<br>FT NBF2024/13                                                              | Cliente<br>Azsel Bastos<br>Rosa João                                    | Data<br>2024 08 05<br>2024-08-02               | Vencimento<br>2024 09-04<br>2024-09-16               |   | 777.A<br>49.9                 | Valor<br>86,00<br>90,00          |           | Div<br>777.486<br>49.990            | ida<br>.00        |   |
| <ul> <li>As Tributaria</li> <li>Pos</li> <li>Configurações</li> </ul>       | Fatura<br>FT NBF2024/19<br>FT NBF2024/13<br>FT NBF2024/3                                              | Cliente<br>Azael Bastos<br>Rosa João<br>David Klonga Gime               | Data<br>2024-08-05<br>2024-08-02<br>2024-07-23 | Vencimento<br>2024 09 04<br>2024-09-16<br>2024-08-07 |   | 777.4<br>49.9<br>248.4        | Valor<br>86,00<br>90,00<br>00,00 |           | Div<br>777.486<br>49.990<br>248.400 | ida<br>.00<br>.00 |   |
| <ul> <li>As Introductia</li> <li>POS</li> <li>Configurações</li> </ul>      | Fatura<br>FT N8F2024/19<br>FT N8F2024/13<br>FT N8F2024/3<br>Mostrando de 1 à 10 de 5                  | Cliente<br>Azeel Bastos<br>Rosa João<br>David Klonga Gime<br>7 registos | Data<br>2024 08 05<br>2024-08-02<br>2024-07-23 | Vencimento<br>2024-09-04<br>2024-09-16<br>2024-08-07 |   | 777.4<br>49.9<br>248.4        | Valor<br>86,00<br>90,00          |           | Div<br>777.486<br>49.990<br>248.400 | ida<br>(00<br>(00 |   |
| <ul> <li>♥ As Intudaria</li> <li>♥ Pos</li> <li>♥ Configurações</li> </ul>  | Fatura<br>FT NBF2024/19<br>FT NBF2024/13<br>FT NBF2024/13<br>FT NBF2024/3<br>Mostrando de 1 à 10 de 5 | Cliente<br>Azeel Bastos<br>Rosa João<br>David Kionga Gime<br>7 registos | Data<br>2024 08 05<br>2024-08-02<br>2024-07-23 | Vencimento<br>2024 09-04<br>2024-09-16<br>2024-08-07 |   | 777.4<br>49.9<br>248.4        | Valor<br>86,00<br>90,00<br>00,00 |           | Div<br>777.486<br>49.990<br>248.400 | ida<br>100<br>100 |   |
| <ul> <li>Q As introduria</li> <li>□ POS</li> <li>■ Configurações</li> </ul> | Fatura<br>FT NBF2024/19<br>FT NBF2024/13<br>FT NBF2024/13<br>Mostrando de 1 à 10 de 5                 | Cliente<br>Azoel Bartos<br>Rosa João<br>David Kionga Gime<br>7 registos | Dota<br>2024 08 05<br>2024-08-02<br>2024-07-23 | Vencimento<br>2024-09-04<br>2024-09-16<br>2024-08-07 |   | 777 <i>A</i><br>49.9<br>248.4 | Valor<br>86,00<br>90,00          |           | Div<br>777.486<br>49.990<br>248.400 | ida<br>:00<br>:00 |   |
| <ul> <li>0 As Intodaria</li> <li>□ POS</li> <li>■ Configurações</li> </ul>  | Fatura<br>FT N8F2024/19<br>FT N8F2024/13<br>FT N8F2024/13<br>Mostando de 1 à 10 de 5                  | Cliente<br>Azzel Battos<br>Rosa João<br>David Klonga Gime<br>7 registos | Data<br>2024 08 05<br>2024 08 02<br>2024 07-23 | Vencimento<br>2024 09 04<br>2024-09-16<br>2024-08-07 |   | 777.4<br>49.9<br>248.4        | Valor<br>86,00<br>90,00          |           | Div<br>777.486<br>49.990<br>248.400 | ida<br>100<br>100 |   |
| <ul> <li>As Intodaria</li> <li>POS</li> <li>Configurações</li> </ul>        | Fatura<br>FT N8F3024/19<br>FT N8F3024/13<br>FT N8F3024/13<br>Musticando de 1 à 10 de 5                | Clients<br>Asaal Banto:<br>Fosa João<br>Dovid Borga Cline<br>7 registos | Data<br>2024 08 05<br>2024 08 02<br>2024 07-23 | Vencimento<br>2024 09 04<br>2024 09-16<br>2024-08-07 |   | 777.4<br>49.9<br>248.4        | Valor<br>86,00<br>90,00          |           | Div<br>777.486<br>49.990<br>248.400 | ida<br>100<br>100 |   |

Figura 23 - Faturas por Liquidar